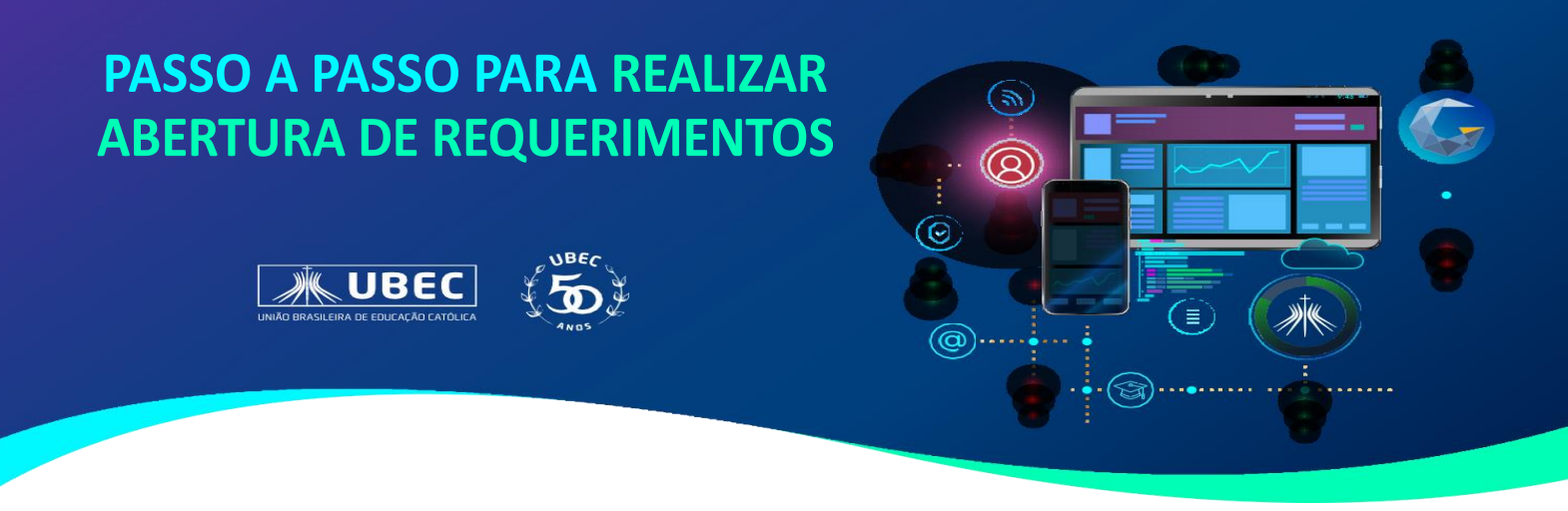

Em caso de dúvidas em relação ao acesso ao Portal, consulte no site da Unidade, em "Guia do Estudante", os tutoriais disponíveis.

1. Acesse o portal do aluno utilizando o login de responsável financeiro, e, em seguida, clique em "Secretária\Solicitações", e serão exibidos os protocolos disponíveis.

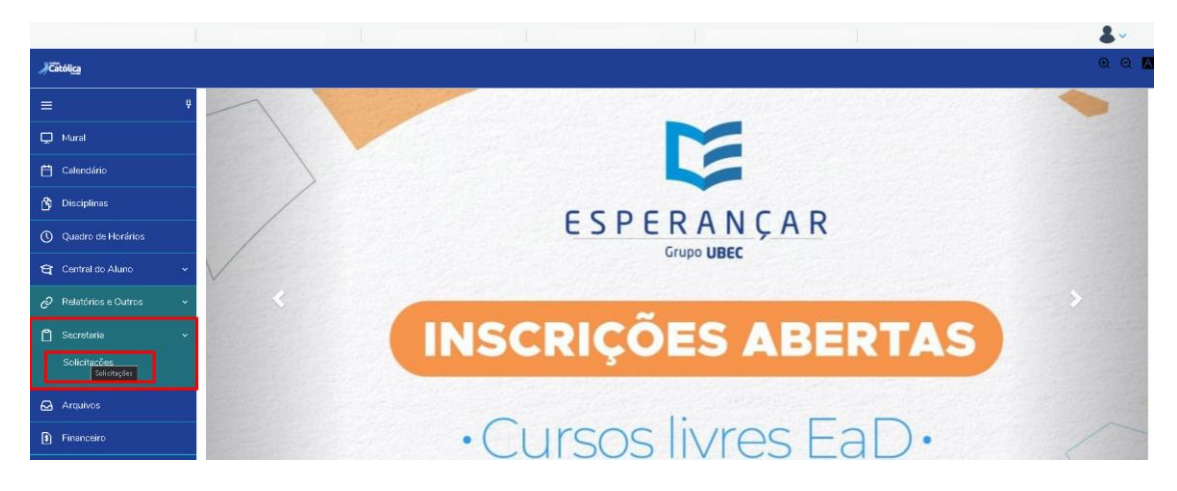

2. Em seguida, será direcionado para tela de "*Requerimentos*", em que será possível visualizar os requerimentos disponíveis e os solicitados, bem como, a abertura de novos requerimentos.

|                           |  |                                                                                                    |                             |           |                 | <b>.</b>      |  |
|---------------------------|--|----------------------------------------------------------------------------------------------------|-----------------------------|-----------|-----------------|---------------|--|
| <b>∦Č</b> ấtól <u>ica</u> |  |                                                                                                    |                             |           |                 | ଭ୍ର୍          |  |
| =                         |  | Requerimentos                                                                                                    |                             |           |                 |               |  |
| 💭 Mural                   |  |                                                                                                    |                             |           |                 |               |  |
| 🛗 Calendário              |  | Disponíveis Solicitados                                                                                                    |                             |           |                 |               |  |
| 🕅 Disciplinas             |  | Providence of an of the later of the second second s |                             |           |                 |               |  |
| Quadro de Horários        |  | Ties                                                                                                    | os os grupos de atencimento | Valer     |                 | _             |  |
| 🔁 Central do Aluno        |  | CPM - Carteirinha estudantil                                                                                                    | Serviço de Protocolo - PDM  | ×80       | ver detalhes    |               |  |
| Pelatórios e Outros       |  | provisória - R\$5,00<br>CPM - Declaração de                                                                                                    | Contine de Pertocelle - PDM | P\$0.00 * | une electrition |               |  |
| 🗋 Secretaria              |  | Comparecimento                                                                                                    | 38 Mgb 88 H0100000 - FDM    | N30,00 -  | Vol Octobiles   | ver detaintes |  |
|                           |  | * Os valores podem sofrer alterações depandendo do local de entrega selecionado.                                                                                                    |                             |           |                 |               |  |
| 🛃 Arquivos                |  |                                                                                                    |                             |           |                 |               |  |
| <b>D</b> = 1              |  |                                                                                                    |                             |           |                 |               |  |

3. Para realizar a abertura de um novo requerimento, basta clicar sobre "*ver detalhes*", onde trará as informações do requerimento e o botão de "*Solicitar*", conforme imagem a seguir.

|                                                      | CPM - Carteirinha estudantil provisória - R\$5,00                              | ×         | ଭ ର          |
|------------------------------------------------------|--------------------------------------------------------------------------------|-----------|--------------|
| Requerimentos                                        | Descrição: CPM - Carteirinha estudantil provisória - R\$5,00<br>Procedimentos: |           |              |
| Disponíveis Solicitados                              |                                                                                |           |              |
| Requerimentos disponíveis: Todos os                  |                                                                                | Solicitar |              |
| Tipo                                                 |                                                                                |           |              |
| CPM - Carteirinha estudantil<br>provisória - R\$5,00 | Serviço de Protocolo - PDM                                                     | R\$5,00 * | ver detalhes |
| CPM - Declaração de S<br>Comparecimento              | Serviço de Protocolo - PDM                                                     | R\$0,00 * | ver detalhes |

4. Ao clicar em "*Solicitar*", uma nova tela abrirá e o atendimento será detalhado.

Nessa tela, o responsável poderá adicionar anexo, detalhar o a solicitação, conferir o local de entrega – para as solicitações que dependem de entrega presencial, como carteirinha estudantil.

Para as solicitações que possuem taxa, será indicado valor, conforme imagem a seguir:

| Detalhes do Requerir                                                     | mento: 2023 • | ]         |            |                   |
|--------------------------------------------------------------------------|---------------|-----------|------------|-------------------|
| Registro acadêmico                                                       | Nome          |           |            | 🕅 Adicionar anexo |
| Tipo de Requerimento<br>CPM - Carteirinha estudantil provisória - R\$5,0 | 00            |           |            | /                 |
| Descrição<br>CPM - Carteirinha estudantil provisória - R\$5,0            | 00            |           |            |                   |
| Procedimentos                                                            |               |           |            |                   |
| Valor do serviço<br>R\$5,00                                              |               |           |            |                   |
| Entrega da solicitação                                                   |               | ocalidade | Taya (R\$) | Prazo             |
| ©                                                                        | E.            |           | R\$ 0,00   |                   |
| Custo Total<br>R\$5,00                                                   |               |           |            |                   |
| Solicitação *                                                            |               |           |            |                   |
|                                                                          |               |           |            |                   |
|                                                                          |               |           |            |                   |
|                                                                          |               |           |            |                   |
|                                                                          |               |           |            | Solicitar         |

5. Preenchidas as informações obrigatórias e clique em "*solicitar*". Será exibida uma mensagem de confirmação. Para prosseguir clique em "Sim" ou "Não" para cancelar, conforme imagem a seguir.

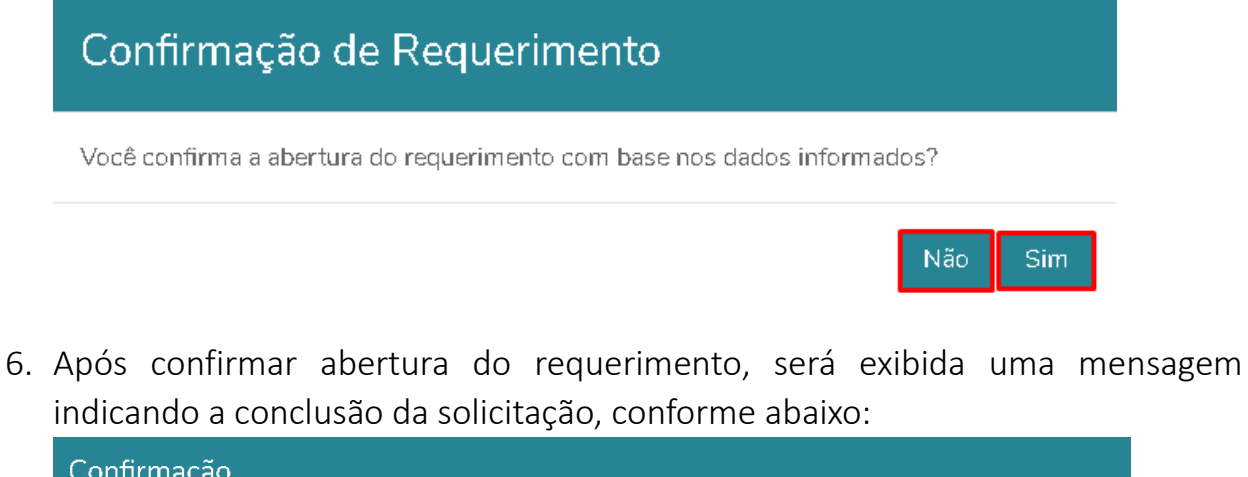

| Confirmação                                                                                                    |                                                                                                    |
|----------------------------------------------------------------------------------------------------|----------------------------------------------------------------------------------------------------|
| Solicitação concluída com sucesso. Você poderá acompanhar seu andament<br>registro 758013. A abertura deste requerimento possui um custo associado<br>pago. Você deseja visualizar o extrato financeiro para impressão deste boleto | o na aba "Requerimentos Solicitados", pelo protocolo de<br>ao mesmo, por esse motivo o sistema gerou um boleto a ser<br>? |
|                                                                                                    | Não Sim                                                                                                    |

Caso o requerimento possua taxa, será possível visualizar o boleto para realização do pagamento, clicando em "Sim", e você será direcionado ao financeiro onde o boleto estará disponível para pagamento.

Em caso de dúvidas, faça contato com a Secretaria Acadêmica de seu Colégio.

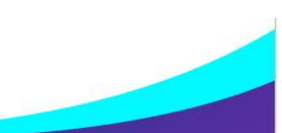